# PRIMEIRA INTEGRAÇÃO CORRETOR 2.0 E PROMODIGITAL

**PASSO A PASSO** 

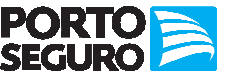

## **ACESSAR CORRETOR 2.0**

- Realizar login no Corretor Online •
- Clicar em Oportunidades de Negócio •
- Abrirá a página inicial do Corretor 2.0 •

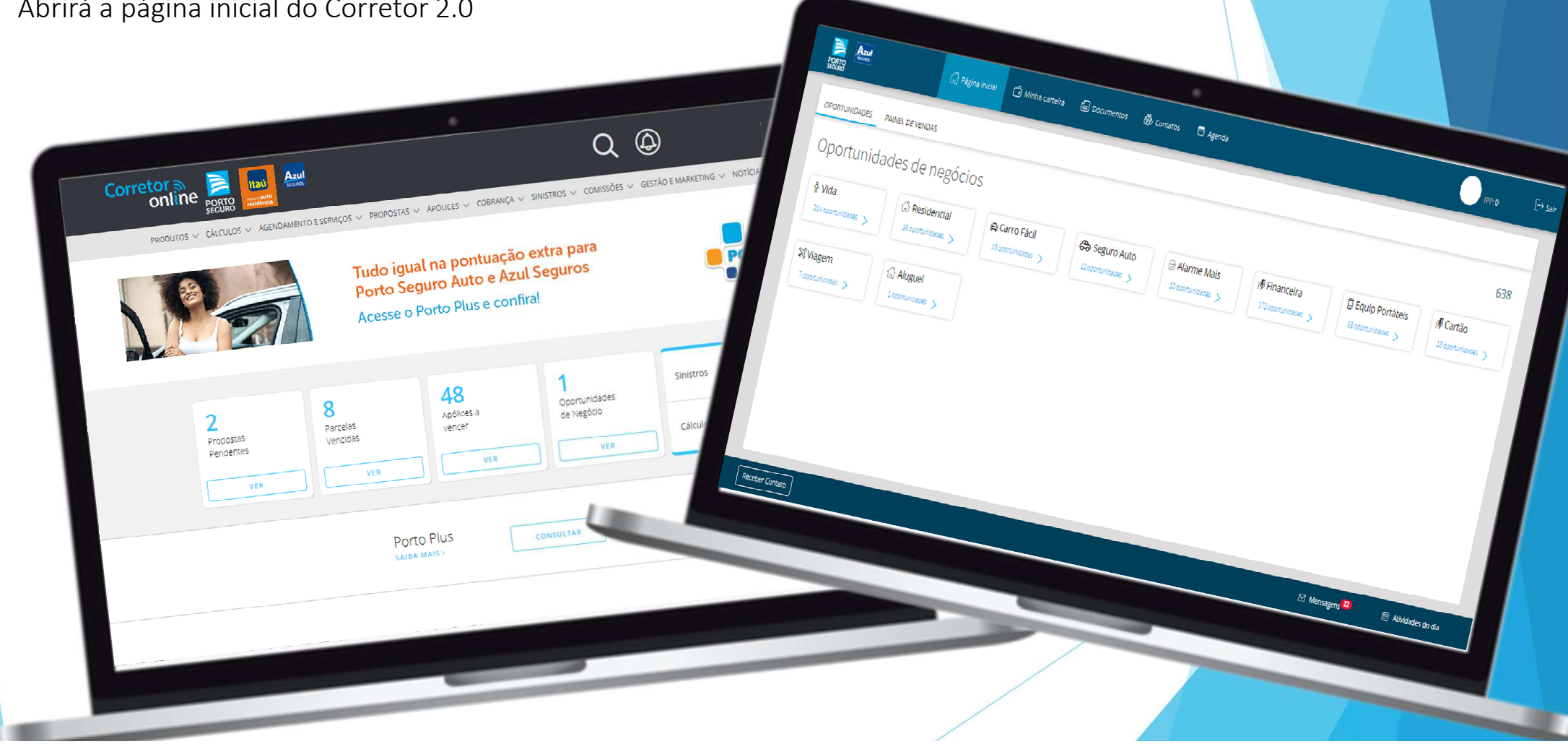

#### OPÇÃO 01

Corretor escolhe a oportunidade a ser trabalhada na página

inicial. (Importante: Produto e Cliente já estão indicados na oportunidade) OPÇÃO 02

> Corretor clica em Contatos e escolhe o cliente importado que deseja realizar a atuação e qual o produto.

OPÇÃO 03

> Corretor clica em *Contatos* e adiciona manualmente o cliente que deseja realizar a atuação e qual o produto.

#### PERFIL RESUMIDO

- Após corretor escolher o *Cliente* e *Produto* aparecerá um perfil resumido do mesmo na tela
- Corretor deverá clicar em Materiais de Comunicação

| Cerro particular desvaloriza e dá multo                                                         | Carla Silva Teste                   | Telefone Email ((1))98765-4345 V rectem@gmel.com | Origem:<br>Load                 |                                      |  |
|-------------------------------------------------------------------------------------------------|-------------------------------------|--------------------------------------------------|---------------------------------|--------------------------------------|--|
| Na manutenção, buscamos e levamos o carro na sua casa                                           |                                     | 31<br>ANOS 0<br>FILHOS                           | B -                             |                                      |  |
| Fazemos a manutenção preventiva<br>para você<br>115 - GII                                       |                                     |                                                  |                                 |                                      |  |
| Beneficios e Assistência 24h Porto<br>Seguro para o veículo<br>10 90<br>Garro reserva por tempo | (1) Resumo do cliente               | € Porque vender                                  | Histórico                       | @ Noticias                           |  |
| Indeterminado                                                                                   | Carla<br>Teldore<br>(11) 98765-4945 | 3 motivos para você vender esse produto          | produtos no histórico do ciente | 1 noticias relacionadas a este perfi |  |
| Carro Fácil                                                                                     | Perfi                               | completo                                         | ★ Classificar                   | omunicação                           |  |

## **TELA PROMO DIGITAL**

- Em seguida abrirá em outra aba a tela já logada PromoDigital.
- A tela apresentada já será a tela do produto selecionado para o corretor utilizar os materiais disponíveis.

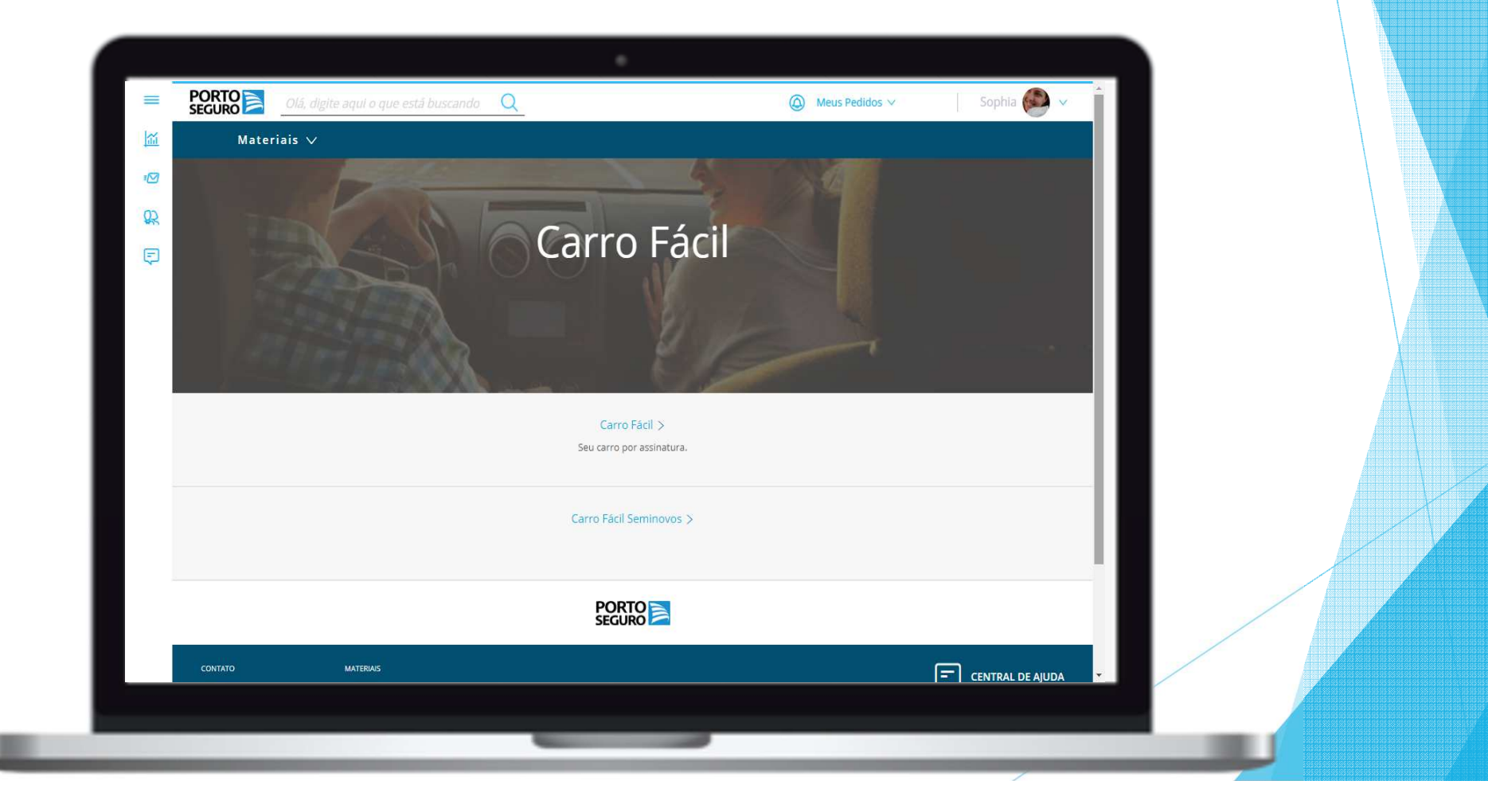

#### PERFIL RESUMIDO

- Corretor pode retornar ao corretor 2.0 e continuar sua gestão .
- Caso necessite realizar algum outro plano de comunicação, corretor deverá clicar em Materiais de Comunicação para o novo produto selecionado.

|                                                                                                    | Carla Silva Teste                                             | Telefone         Email           (11) 98765:4345.         naotem@gmail.com | Origem:<br>Load                                        |                                                   |  |
|----------------------------------------------------------------------------------------------------|---------------------------------------------------------------|----------------------------------------------------------------------------|--------------------------------------------------------|---------------------------------------------------|--|
| Garantia também para o carro na<br>garagem                                                                         |                                                               | (31<br>, 31                                                                | -<br>B-                                                |                                                   |  |
| Descontos especialis em teatros, lojas,<br>academias, restaurantes e muito mais,<br>através do Clube Porto         |                                                               |                                                                            | RS 0,00 por mês                                        |                                                   |  |
| Indenização rápida, sem burocracia<br>11                                                                           |                                                               |                                                                            |                                                        |                                                   |  |
| Pagamento facilitado em até 12 vezes<br>ou 6 vezes sem juros                                                       |                                                               |                                                                            |                                                        |                                                   |  |
| Seu bem de maior valor não pode ficar<br>desprotegido<br>I (5)                                                     |                                                               |                                                                            |                                                        |                                                   |  |
| Amparamos objetos de uso pessoal,<br>como relógio, óculos, caneta, bicicleta,<br>máouina fotoeráfica. celular. etc | (1) Resumo do cliente<br>Carla<br>Telefone<br>(11) 89755-5495 | Porque vender<br>4 motivos para você vender esse produto                   | Histórico<br><b>1</b> produtos no histórico do cliente | Noticias<br>2 noticias relacionadas a este perfil |  |
|                                                                                                    |                                                               |                                                                            |                                                        |                                                   |  |
| Produto                                                                                                    | Perfil                                                        | completo                                                                   | ★ Classificar                                          | omunicação                                        |  |

### **TELA PROMO DIGITAL**

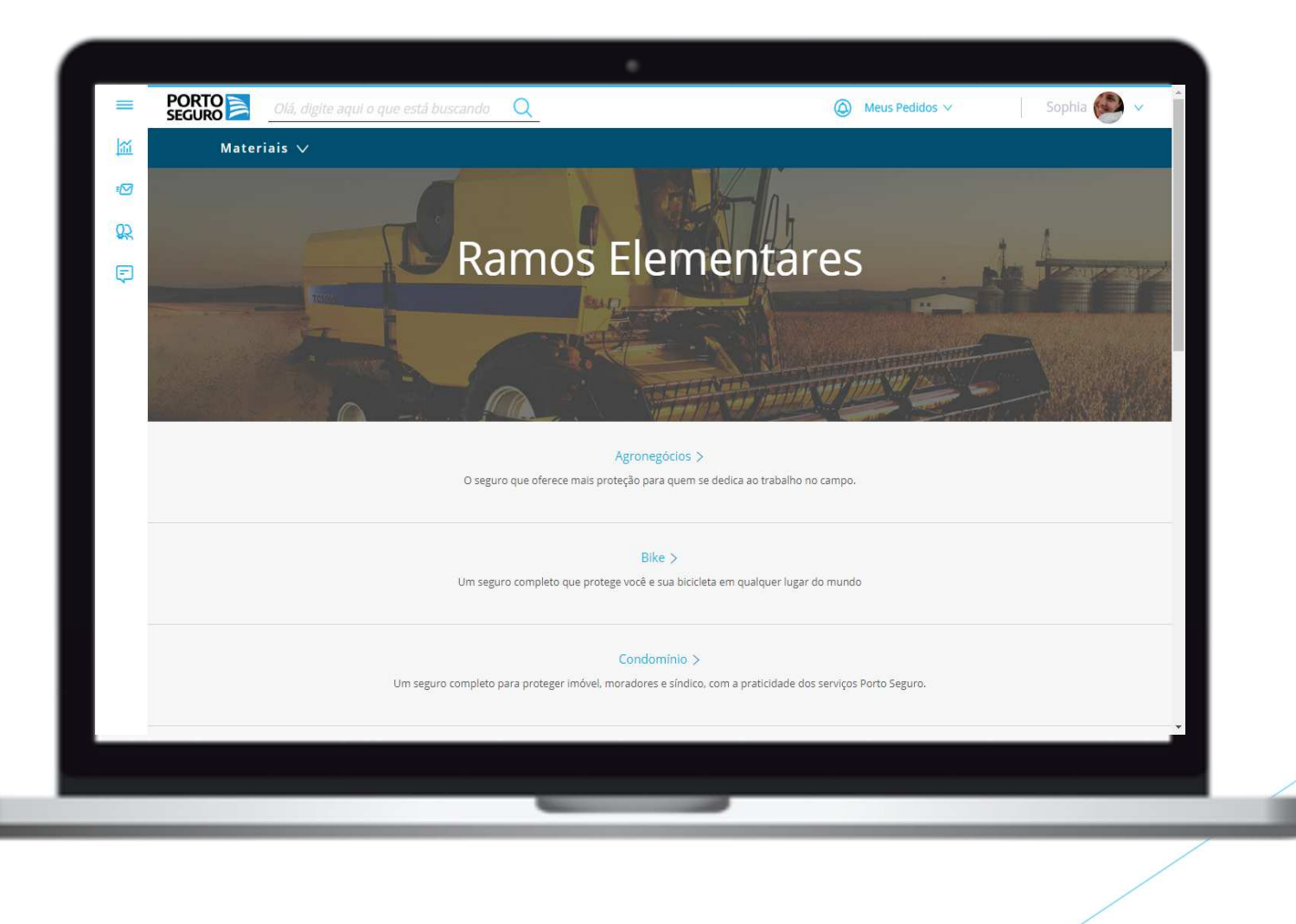

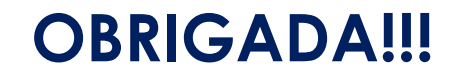

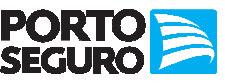